## How to get Official and Unofficial Transcripts

To access official and unofficial transcripts log in to your MyCWU account and follow the prompts or go to

https://www.cwu.edu/registrar/request-transcripts

Step 1. Click the Records tab

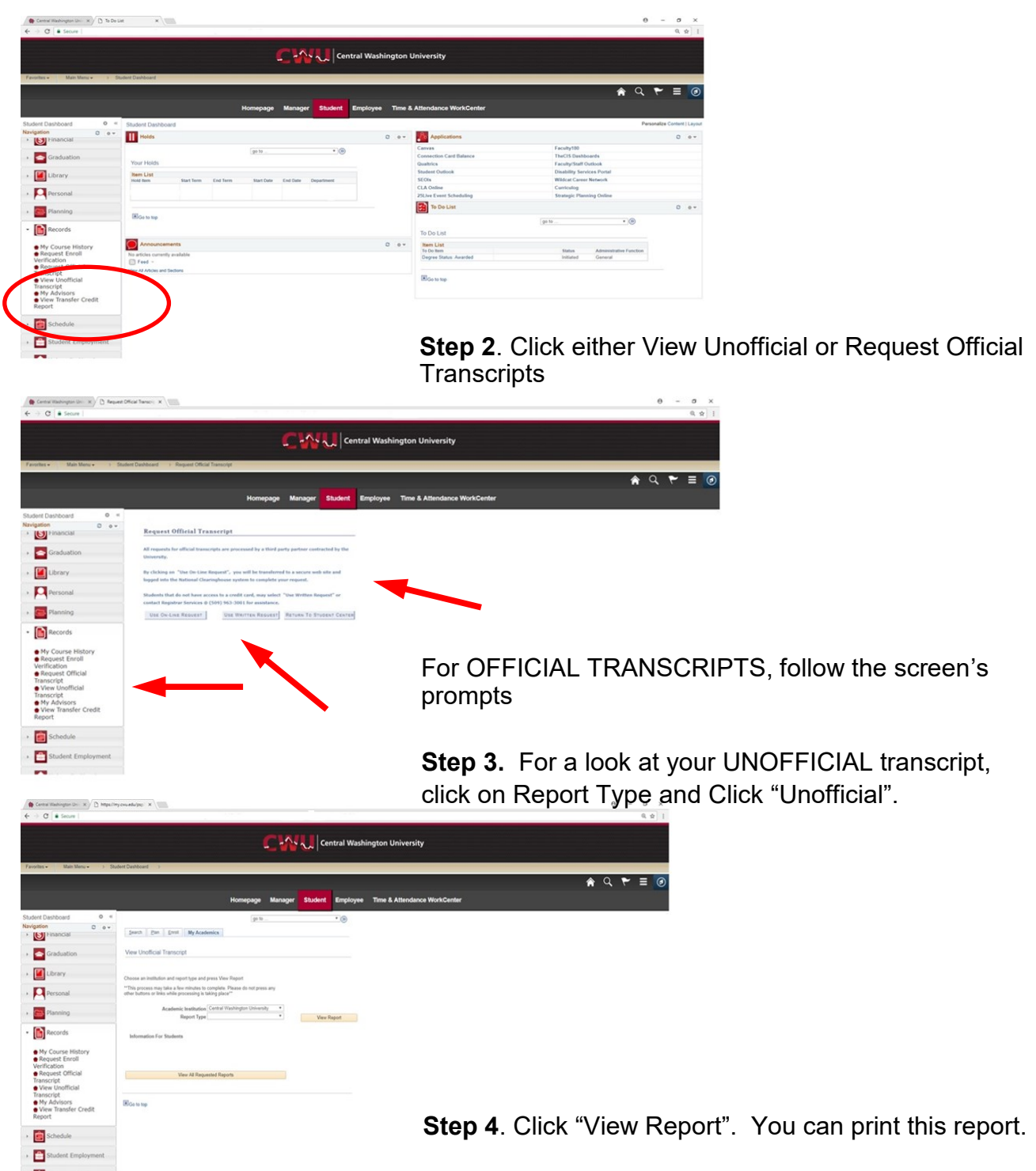